# LIVE FORENSICS ACQUISITION FILE SHARING SAMBA PADA MIKROTIK ROUTEROS

# Abdul Rohman Supriyono<sup>1</sup>, Bambang Sugiantoro<sup>2</sup>, Yudi Prayudi<sup>3</sup>

<sup>1,3</sup> Magister Teknik Informatika Fakultas Teknologi Industri Universitas Islam Indonesia, Jl. Kaliurang Km 14.5 Sleman Yogyakarta <sup>2</sup> Fakultas Sains dan Teknologi, UIN Sunan Kalijaga Jl. Laksda Adisucipto Yogyakarta Email: <sup>1</sup>a.rohman.sy@gmail.com, <sup>2</sup>bambang.sugiantoro@uin-suka.ac.id, <sup>3</sup>prayudi@uii.ac.id

# Abstrak

Smart Router merupakan perangkat router yang sudah dilengkapi dengan perangkat lunak Smart Wi-Fi yang memungkinkan kita mengatur dan memantau jaringan rumah dengan mudah, serta memiliki fitur atau layanan yang lebih banyak dibandingkan dengan router biasa pada umumnya. Router jenis ini termasuk salah satu solusi dalam membangun jaringan lokal area yang dapat dijadikan sebagai file server dalam bertukar berkas. Tetapi terlepas dari manfaat yang ada tidak menutup kemungkinan adanya tindak kejahatan dengan memanfaatkan file sharing. Oleh karena itu, dalam bidang forensika digital dibutuhkan metode forensik live dan akuisisi live, mengingat smart router tergolong dalam kategori barang bukti elektronik yang bersifat kritis, dimana data (log) dapat hilang ketika perangkat dimatikan.

Kata kunci: Forensik Live, Akuisisi Live, Berbagi File, RouterOS, SNI ISO/IEC 27037:2014

# LIVE FORENSICS ACQUISITION FILE SHARING SAMBA ON MIKROTIK ROUTEROS

## Abstract

Smart Router is a router device that is equipped with Smart Wi-Fi software that allows us to easily manage and monitor the home network, and has more features or services than regular routers in general. Routers of this type include one solution in building a local area network that can be used as file server in file sharing. But regardless of the benefits it does not rule out the possibility of a crime by utilizing file sharing. Therefore, in the field of digital forensics required live forensic methods and live acquisitions, since the smart router belongs to a critical electronic item category, where data (log) can be lost when the device is turned off.

Keywords: Live Forensics, Live Acquisition, File Sharing, RouterOS, SNI ISO/IEC 27037:2014

#### 1. PENDAHULUAN

Perkembangan perangkat keras jaringan saat ini telah mengarah ke-fleksibilitas penggunaannya, dimana penggunaan media kabel mulai berkurang dengan munculnya berbagai perangkat keras jaringan menggunakan media nirkabel (Telematika 2013). Salah satu perangkat jaringan yang menggunakan media nirkabel yaitu *wireless router*. Smart router atau sering disebut dengan Smart Wi-Fi Routers, yaitu suatu perangkat router yang sudah dilengkapi dengan perangkat lunak Smart Wi-Fi yang memungkinkan kita mengatur dan memantau jaringan rumah dengan mudah, serta memiliki fitur atau layanan yang lebih banyak dibandingkan dengan router biasa pada umumnya (Ideaing 2016).

Pemanfaatan perangkat router jenis ini (*Smart Router*) dalam memenuhi keperluan rumah seperti dijadikannya router sebagai media layanan *file sharing* cukup dengan menambahkan perangkat penyimpanan atau *media storage*, dan dapat dijadikan sebagai *network attached storage* (Cutter 2017).

*File sharing* atau pertukaran berkas secara umum memiliki manfaat diantaranya: Kenyamanan; Mengurangi Biaya; Menghemat Waktu; Mengurangi Ruang Penyimpanan; Peningkatan Integritas Data; Aksebiltas yang lebih baik; *File* dapat diakses dari mana saja (Lee 2017). Terdapatnya fasilitas penyimpanan dalam jaringan dapat membantu pengguna komputer dalam mengatasi kekurangan media penyimpanan serta dapat memudahkan pertukaran berkas dalam sebuah jaringan, terutama pertukarangan berkas dalam jaringan lokal. Tetapi dengan adanya fasilitas seperti ini tidak menutup kemungkinan dalam proses perpindahan terutama pada jaringan peer-to-peer terjadi perpindahan konten – konten ilegal atau pun konten yang dapat menimbulkan suatu tindak kejahatan atau pelanggaran hukum dalam hak cipta (Desk 2017). Konten - konten tersebut dapat berupa teks, grafik, program komputer, file multimedia (audio, image, video) atau konten sejenis yang dapat disimpan dalam bentuk digital. Adapun resiko dalam berbagi file yang dapat memicu tindak kejahatan tersebut antara lain: meningkatnya ketidakamanan seperti akses yang tidak sah, worm, virus, phising, dan tindakan lain yang serupa; plagiarisme atau pelanggaran hukum hak cipta seperti mengambil gagasan orang lain dan menjadikannya milik sendiri; kehilangan privasi, berbagi file dapat menyebabkan meningkatnya hilangnya privasi individu atau perusahaan karena memungkinkan informasi sensitif mengenai individu atau perusahaan dapat dengan mudah diakses oleh pihak lain yang tidak sah (Lee 2017).

Smart Router merupakan salah satu jenis perangkat router yang memiliki fitur file sharing dengan SMB sebagai protokolnya, smart router juga termasuk salah satu perangkat jaringan yang membutuhkan sistem dalam keadaan menyala (running) pada saat dilakukan proses investigasi dan bisa disebut sebagai sistem kritis. Penanganan investigasi forensik pada sistem kritis harus hati – hati karena memiliki karakteristik sistem yang tidak diperkenankan mati (shutdown). Untuk mendapatkan objek – objek digital pada protokol SMB diperlukan proses investigasi dan uji forensik yang tepat. Proses investigasi forensik secara umum, langkah - langkah yang digunakan pada proses investigasi hanya terbatas untuk melakukan investigasi pada satu jenis barang bukti saja, sedangkan pada investigasi protokol SMB diperlukan beberapa jenis barang bukti yaitu media penyimpanan, network traffic, dan log file (Yudha 2013).

Melihat adanya potensi kejahatan yang melibatkan protokol file sharing terutama pada protokol SMB, maka perlu dilakukannya proses investigasi forensik yang dapat membantu dalam kasus - kasus kejahatan digital memecahkan terutama dalam proses berbagi data atau file sharing untuk mendapatkan barang bukti apa saja yang dapat diperoleh dari file sharing. Untuk mendapatkan bukti digital apa saja yang diperoleh dari file sharing pada smart router, maka dapat dilakukan dengan mensimulasikan berdasarkan skenario. serta menggunakan mekanisme live forensics aquisition untuk mendapatkan Bukti Digital dari aktivitas ilegal file sharing.

## 2. METODE PENELITIAN

Adapun bagan dari langkah-langkah yang akan ditempuh selama melakukan penelitian ini dapat dilihat pada Gambar 1 yaitu sebagai berikut:

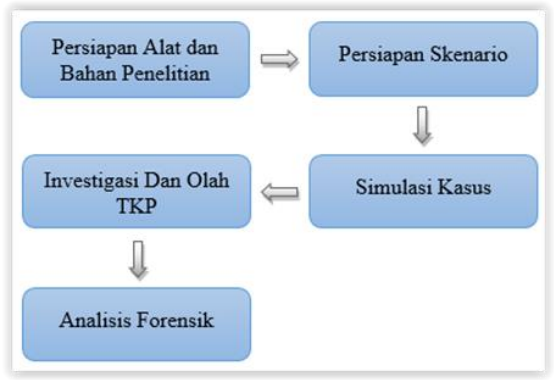

Gambar 1. Tahapan dalam Metodologi Penelitian

### 2.1 Persiapan alat dan Bahan Penelitian

Adapun beberapa perangkat keras dan perangkat lunak yang dibutuhkan untuk melakukan uji simulasi dari skenario yang dibuat. Berikut ini beberapa alat dan bahan yang dipakai dalam melakukan penelitian, yang ditunjukan pada Tabel 1.

|    | Tabel 1. Alat                 | dan Bahan                     |
|----|-------------------------------|-------------------------------|
| No | Hardware dan                  | Keterangan                    |
|    | Software (Tools)              |                               |
|    | Laptop Lenovo                 | Sebagai komputer untuk        |
| 1  | ThinkPad E445, dengan         | melakukan penarikan data      |
|    | spesifikasi Processor         | dan analisa, dengan Sistem    |
|    | AMD A8-4500M,                 | Operasi Windows 10 Pro        |
|    | Memory RAM 4096MB             | 64-bit. (PC Investigator)     |
| 2  | Router MikroTik               | Barang Bukti Elektronika      |
|    | (RB951Ui-2HnD)                | Smart Router, yang            |
|    |                               | bertindak sebagai server file |
|    |                               | sharing, yang dibangun        |
|    |                               | dengan Sistem Operasi         |
|    |                               | MikroTik RouterOS 6.39.2,     |
|    |                               | yang sudah terpasang          |
|    |                               | aplikasi Samba untuk          |
|    |                               | menjalankan servis protokol   |
|    |                               | SMB.                          |
| 3  | Laptop SONY Vaio E-           | Perangkat Komputer            |
|    | Series, dengan                | sebagai <i>client</i> , yang  |
|    | spesifikasi Processor         | bertindak sebagai tersangka.  |
|    | AMD E2-2000,                  | Komputer klien merupakan      |
|    | Memory RAM 2048MB             | komputer yang melakukan       |
|    |                               | akses fasilitas file sharing  |
|    |                               | yang disediakan oleh          |
|    |                               | server. Pada simulasi ini     |
|    |                               | komputer klien berbasis       |
|    |                               | sistem operasi Windows        |
|    |                               | Professional 32-bit. Pada     |
|    |                               | komputer klien, media         |
|    |                               | disingula silan dan as n      |
|    |                               | disimulasikan dengan          |
|    |                               | 22 CD                         |
| 4  | USB Thumb Drive               | J2 UD.<br>Sahagai madia       |
| 4  | (Jot Flach                    | penyimpanan pada              |
|    | (JEIFIASII<br>TS512MIEV20 USP | penyimpanan pada              |
|    | Davias) dangan                | MilroTik (DD05111)            |
|    | kapagitas 512MP               | $\frac{1}{2}$                 |
|    | kapasitas 512ivib             | 2miiD)                        |

| No | Hardware dan           | Keterangan                 |
|----|------------------------|----------------------------|
|    | Software (Tools)       | _                          |
| 5  | USB Thumbdrive         | Sebagai media              |
|    | (SanDisk Cruzer Edge)  | penyimpanan klien, yang    |
|    | dengan kapasitas 32GB  | disimulasikan dengan       |
|    |                        | menggunakan thumbdrive     |
|    |                        | 32 GB.                     |
| 6  | AccessData® FTK®       | Tools Image Forensic       |
|    | Imager 3.4.2.6         | (Imagging Tools)           |
| 7  | DSi USB Write Blocker  | USB Write Blocker untuk    |
|    | versi 1                | SO Windows                 |
| 8  | Notepad++ versi 7      | Pembaca File Log System    |
| 9  | FileZilla versi 3.30.0 | Untuk mengakses Router     |
|    |                        | MikroTik melalui protokol  |
|    |                        | FTP                        |
| 10 | Autopsy 4.1.1          | Untuk melakukan            |
|    | (RELEASE) Sleuth Kit   | membaca/membuka dan        |
|    | Version: 4.2.0         | menganalisis File Imagging |
| 11 | Winbox-2.2.18          | Untuk mengakses/me-        |
|    |                        | remote perangkat MikroTik  |
| 12 | - File gambar          | Beberapa file vang         |
|    | - File dokumen         | digunakan dalam proses     |
|    | dengan autentikasi     | pertukaran data            |
|    | password               | I                          |
|    | - File MP3             |                            |
|    | - File Crack Sistem    |                            |
|    | Operasi                |                            |
|    | - File Aplikasi yang   |                            |
|    | telah di-Crack         |                            |

#### 2.2 Skenario Kasus

Untuk melakukan simulasi maka dibuat skenario dari penggunaan *smart router*. Tahapan skenario diperlukan untuk menggali informasi, melakukan ujicoba sistem, dan pendalaman dalam memahami karakteristik pada *smart router*. Pembuatan skenario dibuat agar simulasi dapat berjalan sesuai yang diharapkan dan dapat memenuhi target yang diinginkan. Berikut ini merupakan alur dari skenario yang digunakan, yang ditunjukkan pada Gambar 2.

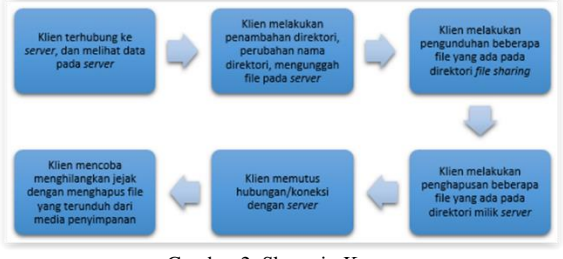

Gambar 2. Skenario Kasus

#### 2.3 Simulasi Kasus

Simulasi bertujuan untuk melakukan pembuktian terhadap hipotesa yang dibuat. Simulasi dilakukan karena tidak memungkinkan untuk melakukan investigasi pada kasus sebenarnya. Simulasi dilakukan untuk menimbulkan jejak aktivitas pada router dimana kemudian akan dicari sebagai temuan dalam proses investigasi forensik.

# 2.4 Investigasi dan Olah TKP

Proses olah TKP dan pengamanan terhadap barang bukti dilakukan supaya barang bukti yang didapat terhindar dari kontaminasi dari luar. Barang bukti yang didapat diambil gambarnya dengan kamera foto dan diberi label penamaan, proses pada olah TKP mengacu pada SNI ISO/IEC 27037:2014 (Badan Standarisasi Nasional 2014).

## 2.5 Analisis Forensik

Analisis dilakukan dengan menggunakan bantuan *tools – tools* forensik. Analisis terhadap *log* pertama kali dilakukan untuk melihat aktivitas-aktivitas yang terjadi pada sistem/*server*, seperti diketahuinya aktivitas yang terjadi pada sebuah komputer yang dilakukan oleh klien terkait kejanggalan yang terjadi pada sistem tersebut. Setelah mendapatkan hasil analisa dari *file log*, dapat diketahui dari mana kejahatan yang terjadi berasal. Jika asal kejahatan sudah bisa diketahui, maka proses analisa dapat mengerucut kepada dua *file* hasil *imaging* yaitu, *file image media* penyimpanan yang dijadikan sebagai *file sharing* pada *server* dan *file image* dari komputer klien sebagai pelaku kejahatan.

# 3. HASIL DAN PEMBAHASAN

Topologi yang akan digunakan pada skenario dan simulasi dijalankan pada sebuah jaringan *workstation* dengan perangkat *smart router* sebagai *file server* yang sudah terpasang aplikasi samba. Jaringan yang dirancang menggunakan alokasi IP kelas C 192.168.99.0/24, dengan jangkuan alamat IP yang digunakan untuk DHCP 192.168.99.2 – 192.168.99.254. Desain jaringan pada simulasi yang dilakukan dapat dilihat pada Gambar 3.

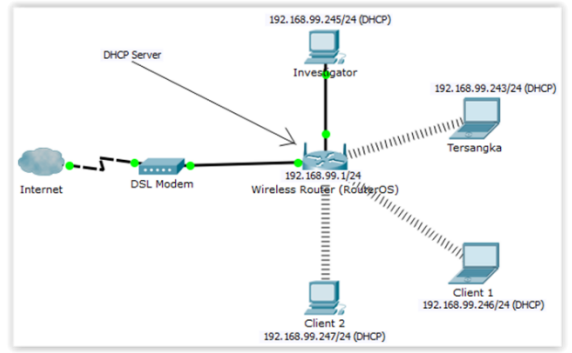

Gambar 3. Simulasi Topologi Jaringan

Komponen yang digunakan terdiri dari Cloud(internet), Modem, Router Wireless Access Point dengan IP Address 192.168.99.1/24, PC Investigator dengan IP Address 192.168.99.245/24, Laptop Tersangka dengan IP Address 192.168.99.243/24, Laptop Client 1 dengan IP Address 192.168.99.246/24, dan PC Client 2 dengan IP Address 192.168.99.247/24.

#### 10 CyberSecurity dan Forensik Digital, Vol. 1, No. 1, Mei 2018, hlm. 7-13

#### 3.1. Akuisisi Barang Bukti

Sesuai dengan SOP pada SNI ISO/IEC 27037:2014 pada bagian ke 6.8 dan 7.1.1.3 terkait barang bukti yang menjadi prioritas dan yang akan disita atau diakuisisi, berdasarkan kondisi barang bukti elektronik pada saat ditemukan masih dalam keadaan menyala (*on*), maka dalam proses akuisisi pada barang bukti router dilakukan secara langsung (*live acquisition*).

Berikut gambaran dari beberapa proses yang sedang berjalan pada perangkat router terkait pemanfaatan *file sharing*, bahwa perangkat router dilakukan proses *live forensics* dengan cara investigator mengakses perangkat router menggunakan *tool Winbox*. Untuk tampilan proses yang sedang berjalan dapat dilihat pada Gambar 4.

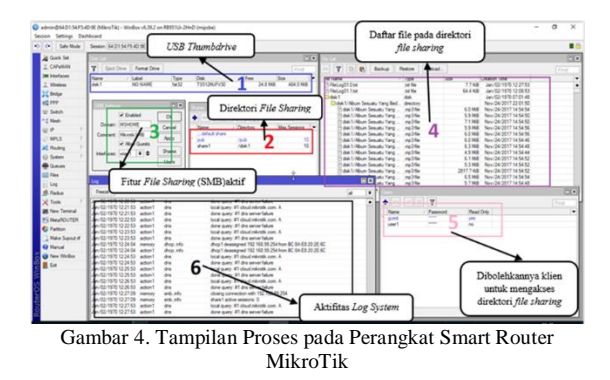

Ketika investigator telah melakukan proses identifikasi dengan menggunakan *live forensics*, maka langkah selanjutnya adalah melakukan *live* acquisition terkait aktivitas yang ada seperti melakukan akuisisi *log system* dan juga *log* samba. Adapun untuk mengakses perangkat router tersebut menggunakan koneksi FTP (*File Transfer Protocol*) untuk perangkat smart router MikroTik, dengan alasan untuk meminimalisir adanya tindakan atau akses yang dapat mempengaruhi kondisi dari barang bukti elektronik dan barang bukti digital. Proses akuisisi barang bukti elektronik berupa USB Thumbdrive berdasarkan alur pada proses akuisisi media penyimpanan, seperti pada Gambar 5.

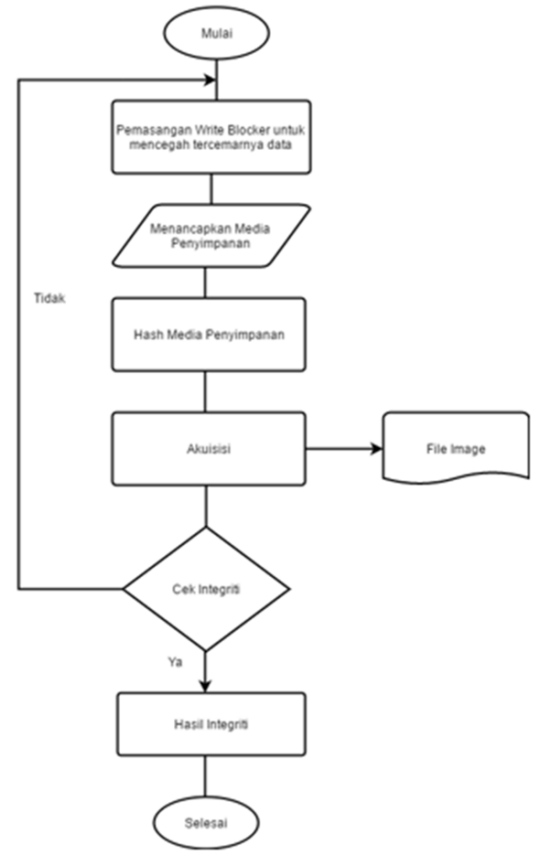

Gambar 5. Alur Akuisisi pada Storage (USB Thumb Drive)

Proses akuisisi pada media penyimpanan USB Thumbdrive dilakukan dengan cara physical (sector per sector atau bit-stream copy) sehingga hasil imaging akan sama persis dengan barang bukti secara physical. File hasil imaging disimpan dengan ekstensi .dd, untuk berikutnya dilakukan proses analisis. Detail file hasil imaging dapat dilihat pada Tabel 2.

Tabel 2. Detail Akuisisi USB Thumbdrive MikroTik RB951Ui-2HnD

| Case Informa | ation                               |
|--------------|-------------------------------------|
| Case         | USBSken02                           |
| Number       |                                     |
| Evidence     | 08-02-2018                          |
| Number       |                                     |
| Source       | Physical Drive                      |
| Туре         |                                     |
| Unique       | BB USB Thumbdrive MikroTik RB951Ui- |
| description  | 2HnD                                |
| Examiner     | Abdul Rohman                        |
| Drive        | JetFlash TS512MJFV30 USB Device     |
| Model        |                                     |
| Drive        | 5R0STVDH                            |
| Serial       |                                     |
| Number       |                                     |
| Bytes per    | 512                                 |
| Sector       |                                     |
| Sector       | 991.232                             |
| Count        |                                     |
| Source data  | 484 MB                              |
| size         |                                     |
| Segment      | BB_USB_Thumbdrive_MikroTik_RB951Ui- |
|              | 2HnD.001                            |

Satu, Abdul Rohman Supriyono, Live Forensics Acquisition File Sharing Samba pada Mikrotik RouterOS  $\,11$ 

| Case Inform | ation                                                  |  |  |  |
|-------------|--------------------------------------------------------|--|--|--|
| Time        | Acquisition started: Thu Feb 08 22:57:37 2018          |  |  |  |
| Acquisition | Acquisition finished: Thu Feb 08 22:58:19 2018         |  |  |  |
| Computed    | MD5 checksum:                                          |  |  |  |
| Hashes      | 59ffded23f80a54a25ff3ac4feb5a262                       |  |  |  |
|             | SHA1 checksum:                                         |  |  |  |
|             | f2453da538802beb8bf4ad96d9a62c15793dccc                |  |  |  |
|             | 2                                                      |  |  |  |
| Tools       | AccessData® FTK® Imager 3.4.2.6                        |  |  |  |
| Notes       | BB Thumbdrive yang digunakan untuk                     |  |  |  |
|             | menyimpan <i>file sharing</i> pada server smart router |  |  |  |
|             | untuk perangkat MikroTik RB951Ui-2HnD                  |  |  |  |
|             | yang telah mengalami perubahan seperti pada            |  |  |  |
|             | skenario.                                              |  |  |  |

Pada Tabel 2 dapat dilihat detail dari proses akuisisi yang dilakukan. *File* BB\_USB\_Thumbdrive\_MikroTik\_RB951Ui-

2HnD.001 merupakan *file* hasil dari proses *imaging* media penyimpanan *server*. Media penyimpanan pada *server* berukuran 484 MB. Media penyimpanan *server* diakuisisi dalam waktu 82 detik. Metode *hashing* yang digunakan adalah MD5 dengan nilai *hash* 59ffded23f80a54a25ff3ac4feb5a262 dan SHA1 dengan nilai *hash* f2453da538802beb8bf4ad96d9a62c15793dccc2. Media penyimpanan milik klien (tersangka) juga dilakukan proses akuisisi dengan dilakukannya *imaging*, untuk detail hasil dari *imaging* pada media penyimpanan klien (tersangka) dapat dilihat pada

Tabel 3.

| Tabel 3. A  | kuisisi Media Penyimpanan Klien(Tersangka)     |
|-------------|------------------------------------------------|
| Case Inform | ation                                          |
| Case        | USBSken02                                      |
| Number      |                                                |
| Evidence    | 08-02-2018                                     |
| Number      |                                                |
| Source      | Physical Drive                                 |
| Туре        |                                                |
| Unique      | BB Media Penyimpanan Tersangka MikroTik        |
| description | RB951Ui-2HnD                                   |
| Examiner    | Abdul Rohman                                   |
| Drive       | SanDisk Cruzer Edge USB Device                 |
| Model       |                                                |
| Drive       | 4C530499930328123404                           |
| Serial      |                                                |
| Number      |                                                |
| Bytes per   | 512                                            |
| Sector      |                                                |
| Sector      | 61.489.152                                     |
| Count       |                                                |
| Source      | 30024 MB                                       |
| data size   |                                                |
| Segment     | BB_Tersangka_Sken02_MikroTik_RB951Ui-          |
|             | 2HnD.001                                       |
| Time        | Acquisition started: Thu Feb 08 23:20:44 2018  |
| Acquisitio  | Acquisition finished: Thu Feb 08 23:29:50 2018 |
| n           | 1                                              |
| Computed    | MD5 checksum:                                  |
| Hashes      | b3eae18a9529324ed2b87c7ab16f543b               |
|             | SHA1 checksum:                                 |
|             | 8731b92f2a74f74955b2641e1706b492064b971        |
|             | 3                                              |
| Tools       | AccessData® FTK® Imager 3.4.2.6                |
| Notes       | BB Media Penyimpanan yang digunakan untuk      |
|             | menyimpan file hasil download dari server pada |

| Case Information |                                            |  |  |  |  |  |
|------------------|--------------------------------------------|--|--|--|--|--|
|                  | skenario untuk perangkat MikroTik RB951Ui- |  |  |  |  |  |
|                  | 2HnD                                       |  |  |  |  |  |

Pada Tabel 3 dapat dilihat detail dari proses akuisisi dilakukan. yang File BB\_Tersangka\_Sken02\_MikroTik RB951Ui-2HnD.001 merupakan *file* hasil dari proses *imaging* media penyimpanan milik klien(tersangka). Media penyimpanan pada klien berukuran 30024 MB. Media penyimpanan milik klien diakuisisi dalam waktu 9 menit 16 detik. Metode hashing yang digunakan adalah MD5 dengan nilai hash b3eae18a9529324ed2b87c7ab16f543b dan SHA1 dengan nilai hash 8731b92f2a74f74955b2641e1706b492064b9713.

# 3.2. Analisis

Informasi yang diperoleh pada proses akuisisi dicatat sebagai kelengkapan laporan. Terdapat beberapa catatan yang merupakan detail informasi dari barang bukti yang didapatkan, serta deskripsi singkat mengenai aktivitas terkait tindak kejahatan yang terjadi. Detail informasi dari proses akuisisi dapat dilihat pada Tabel 4.

| Detail Informasi |                                                             |  |  |  |
|------------------|-------------------------------------------------------------|--|--|--|
| Detail Int       |                                                             |  |  |  |
| Jenis            | - Penghapusan file oleh klien dari direktori                |  |  |  |
| Pelanggara       | server                                                      |  |  |  |
| n                | <ul> <li>Pengunggahan file pada direktori server</li> </ul> |  |  |  |
| Jumlah           | 3 (tiga) file: 2 file <i>image</i> ; 1 file text            |  |  |  |
| Barang           |                                                             |  |  |  |
| Bukti            |                                                             |  |  |  |
| Tipe             | - File .001                                                 |  |  |  |
| Barang           | - File .txt                                                 |  |  |  |
| Bukti            |                                                             |  |  |  |
| Digital          |                                                             |  |  |  |
| Ukuran           | - BB_USB_Thumbdrive_MikroTik_RB951U                         |  |  |  |
| Barang           | i-2HnD.001: 484 MB                                          |  |  |  |
| Bukti            | - BB_Tersangka_Sken02_MikroTik_RB951                        |  |  |  |
| Digital          | Ui-2HnD.001: 30024 MB                                       |  |  |  |
| -                | <ul> <li>LogSken02-MikroTik.txt : 87.4 KB</li> </ul>        |  |  |  |
| Deskripsi: D     | itemukannya kejanggalan pada direktori server               |  |  |  |
| seperti hilang   | nya beberapa file dan terdapatnya file baru.                |  |  |  |
|                  |                                                             |  |  |  |

Tabel 4. Detail Informasi Kasus

Analisis pertama dilakukan pada file log yang diperoleh, yaitu file "LogSken02-MikroTik.txt" yang didapatkan dari perangkat smart router MikroTik RB951Ui-2HnD. Akuisisi file log dilakukan karena perangkat yang didapatkan masih dalam kondisi menyala, dengan harapan dapat memperoleh informasi terkait penggunaan SMB sebagai protokol file sharing yang sudah ter-install pada perangkat smart router tersebut. Pada log terlihat adanya aktivitas klien yang mencoba melakukan koneksi ke server, seperti terlihat pada Gambar 6 dan Gambar 7, dimana tampak adanya klien yang mencoba melakukan koneksi ke server, pada gambar ditandai dengan nomor 1 (satu), dengan adanya src-mac b8:76:3f:eb:2b:83 menggunakan protokol UDP yang mengakses server, klien mencoba mengakses direktori *file sharing*, tampak pada gambar yang diberi nomor 2 (dua), seperti tampak pada Gambar 6.

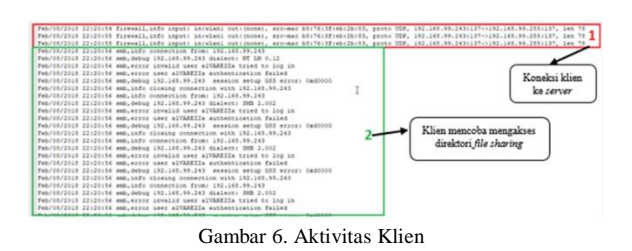

| Feb/05/2018 22:21:33 firewall,info input: iniviani outrinona), arc-mac b0:76:3freb:2b:63, proto 020, 192.140.5<br>Feb/08/2018 22:21:33 firewall,info input: iniviani outrinone), arc-mac b0:74:3freb:2b:03, proto 020, 192.140.5 | 99.243:137->192.148.99.255:137, len 70<br>99.243:137->192.148.99.255:137, len 78 |
|----------------------------------------------------------------------------------------------------|----------------------------------------------------------------------------------|
| Tek/072018 22121258 emb.info connection from: 102.166.99.243<br>Feb/08/2018 22121185 emb.debug 192.148.99.248 dialect: 97 EM 0.12<br>Feb/08/2018 22121158 emb.debug 192.148.99.248 dialect: 97 EM 0.12                           |                                                                                  |
| Feb/08/2018 22:21:05 meb.info user usmbs connected to share IPC0<br>Feb/08/2018 22:21:05 meb.info IPC0 active essions: 1<br>Feb/08/2018 22:21:05 meb.info user users connected to share Berbagi                                  | Aktivitas Klien mengakses<br>File Sharing                                        |
| feb/08/2018 22:21:85 smb.info Berbagi active sessions: 1<br>Feb/08/2018 22:21:85 smb.info user ummis connected to share pub<br>Feb/08/2018 22:21:85 smb.info user active sessions: 1                                             |                                                                                  |
|                                                                                                    |                                                                                  |

Gambar 7. Aktivitas Klien mengakses File Sharing

Berdasarkan informasi dari *log* yang diperoleh, untuk menguatkan dalam menganalisis maka perlu dilakukannya analisa terhadap hasil *image* media penyimpanan *server* untuk membuktikan aktivitas yang dilakukan klien. Untuk menganalisa hasil *image* dilakukan dengan menggunakan *tools* forensik. Berikut merupakan tampilan hasil *image* dari media penyimpanan *server*, yang ditunjukan pada Gambar 8.

| - u wit Endoated 9-30                       | have                                                                                                    | + Huddled Tane            | Access Time                    | Created Time            | 5.00     | Page(2x)    | Pagebietal | Owner Time |
|---------------------------------------------|----------------------------------------------------------------------------------------------------|---------------------------|--------------------------------|-------------------------|----------|-------------|------------|------------|
| On the Ind Disease Antil Control 12-MILLING | 2 terry                                                                                                    | 2014-02-08 (5-20-24 107   | 2018-02-04 10-00 10 327        | 2010-02-08 16:08 24 307 | 424      | Allocated . | despet     | 12         |
| a putarile 04                               | 😮 here folder                                                                                                    | 2019-02-04 (\$27.54 K)    | 2010-12-38 W1 00 30 30 30      | 2016-02-08 (5.27.56.87  |          | Unitories   | and the    | 1000-00-00 |
| Enable (0                                   | CO2 MAND - SETTA MERISAMA MENUALIWASE                                                                                                    |                           |                                |                         |          | and sold    | Indicated  | 100.00     |
|                                             | Catty Taxe                                                                                                    | 2014/01/28 (5:51):46317   | 2010/01/2010 01:01 127         | 2010-01-20-10-00-       |          |             |            | -          |
| Aburi Sesuelu Yang Bede (2017) (10)         | Articlev 3.2                                                                                                    | 2014/01/2012 03:00:44 107 | 2010-01-22 03-03-01 127        | 2010-03-19 (94:03       | Peruba   | han/per     | nambah     | 321        |
| And and all                                 | M Bion Ngalask Last Obrolan Anglong T-RD Lass                                                                                                    | 2014/01/27 23:24 14:157   | 2010/02/04 09:00:00 107        | 2110-01-27 25 24        | 1        |             |            | 1.1.       |
| Access 3.2 (0)                              | Eliter Topskult Last Obraian Anglong 7070.mp4                                                                                                    | 2010-01-07 23 24 14 107   | 2010/01/2010/01/01 127         | 2010-01-07 23-24        | director | 1 pada .    | cerver o   | ten        |
| Distant, NYA MECHA MINALANT                 | 1 Indert Response Live Parameter and Invest                                                                                                    | 12110-01-01-01-02-52      | 2010-02-04 00:00:00 07         | 2010-01-01-02-0         |          |             |            |            |
| <ul> <li>Missi firster II</li> </ul>        | 1 JACOSO 100                                                                                                    | 2014-01 14 03 20 19 107   | 2010/01/17 00:00:00:00:00      | 2010/01/10 10:00:02     | 20140    | induced     | Dubcated   | 100.00     |
| <ul> <li>New failer (1)</li> </ul>          | C Analyzing Linux Memory Durige-Block                                                                                                    | 2010/02/12/02 20:02 20:02 | 2010/02/07 07 07 07 17         | 2010/01/07 07 07 07 07  | 3040     | Abusted     | Mandad     | 100.00     |
| tex faller (1) 1                            | 1 JACOUT NO 20                                                                                                    | 2014/01/19 10:17 19 107   | 2010/01/02 09 00:00:00 207     | 2010/01/11 11 10:00 17  | 2010     | waterand    | understad  | 1000-00-0  |
| 1 May 1 mer (1)                             | 1, 381,276.540                                                                                                    | man-co-co-local 2 No. 107 | 2010/01/01 07 00:00:01 07      | 2010/01/02 01:01 02:01  | 2001     | (Advantage) | unitotet   | 100.00     |
| Einten Volume Information in                | · Analyzing Linux Memory Dumps. Bock                                                                                                    | 2011 CONTRACT             | 2010/10/10 10:00 10:00         | 2010-0112-012-012       | 2010     | (Automated  | inducted   | 100.00     |
| Tagetter - Kushan Ale (2) (3)               | Android                                                                                                    | 2010/01/01/01/01          | 2012/02/2019 01:01 02          | 2017-12-28 (+-0.08-92)  | 1        | Andreaded   | induced    |            |
|                                             | androd_sector                                                                                                    | 100112 (R 14/00/41/CT     | 1222-02-02 (0) (0) (0) (0) (0) | -                       | -        |             |            | 1000-00-0  |
| teads                                       | Witten & San - Hang it Hana (Diffical Huse) lide                                                                                                    | 2012-12-05 12:08 04 127   | 2010/02/10 10:00 10:00         | Diralt                  | ri dan f | la um       | . )        | 100-00-0   |
| Haril imaging field                         | Companies of the Regional Section 1 (2011) CORT (2012) CORT (2011) CORT (2011) |                           |                                |                         |          |             |            |            |
| Trasti unaging tiste                        | <ul> <li>Including Network Routers In Forenac Investi</li> </ul>                                                                                                    | 1012-12-06131-30136-302   | 2010-02-04 00:00:00.00.00      | telah di                | tapus da | in medi     | a          |            |
| media penyimpanan                           | Notette Henory Acauton Tools - A Conper-                                                                                                    |                           |                                | penvi                   | mpanan   | server      | - H        |            |

Gambar 8. Bukti perubahan isi dari file sharing pada USB Thumbdrive MikroTik

Pada Gambar 8 didapat informasi adanya perubahan seperti terlihat pada gambar yang diberi nomor 1 (satu) terkait penambahan direktori file pada server dan aktivitas penghapusan direktori dan beberapa file pada server, pada gambar yang diberi tanda 2 (dua) terlihat ada direktori "Sexy" yang diindikasi sebagai direktori yang dibuat oleh klien, dan pada gambar yang diberi tanda 3 (tiga) terlihat ada beberapa file yang diindikasi telah dilakukan penghapusan oleh klien, yang ditandai dengan tanda "silang" yang berarti direktori tersebut telah dihapus (unallocated), berdasarkan informasi timeline atau timestamp. Proses analisis berikutnya juga dilakukan pada hasil image media penyimpanan klien, hasil dari analisis pada *media* penyimpanan klien nantinya akan dilakukan pencocokan terkait kasus yang dilakukan oleh tersangka dengan hasil image dari media penyimpanan klien, berikut tampilan hasil image media penyimpanan klien yang dapat dilihat pada Gambar 9.

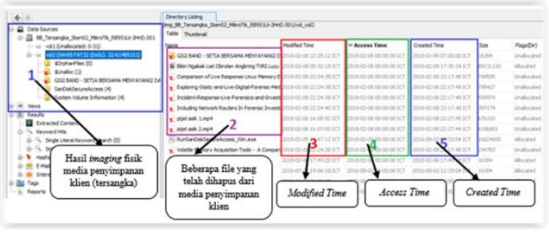

Gambar 9. List Direktori Root pada Media Penyimpanan Klien MikroTik

Analisis dilakukan seperti pada Gambar 9 terdapatnya file "Comparison..." pada *media* penyimpanan klien seperti yang ditandai dengan nomor 1 (satu), pada timeline tercatat Modified Time 2018-02-08 22:24:38 ICT, ditandai dengan nomor 3 (tiga), Access Time 2018-02-08 00:00:00 ICT yang ditandai dengan nomor 4 (empat), Created Time 2018-02-08 22:17:48 ICT yang ditandai dengan nomor 5 (lima). Direktori ini dicocokan berdasarkan timeline yang ada pada media penyimpanan server, seperti terlihat pada Gambar 8. Pada direktori server didapat informasi timeline terlihat bahwa terdapat file "Comparison...", pada timeline tercatat Modified Time 2017-12-05 21:32:36 ICT, Access Time 2018-02-07 00:00:00 ICT, dan Created Time 2018-01-19 09:11:51 ICT.

### 4. KESIMPULAN

Berdasarkan hasil yang didapat pada proses implementasi, hasil dan pembahasan, maka pada penelitian studi dan analisa forensika digital pada perangkat *smart router* sebagai *media file sharing* dengan protokol SMB dapat ditarik beberapa kesimpulan:

- a. Aktivitas *log* yang ada pada *log* sistem (*syslog*) hanya mencatat atau merekam aktivitas dari sistem, dan aktivitas yang berkaitan dengan *file sharing* seperti *log* pada *file* samba tidak tercatat dengan detail. Maka potensi kejahatan dengan memanfaatkan perangkat *smart router* sebagai *media file sharing* sangat mungkin terjadi dan sulit untuk mendapatkan bukti digital terkait pemanfaatan protokol SMB dengan aplikasi samba pada perangkat *smart router* MikroTik RB951Ui-2HnD.
- b. Mekanisme untuk mendapatkan bukti digital pada perangkat smart router terkait aktivitas file sharing dimana perangkat dalam kondisi menyala dilakukan sesuai dengan SNI ISO/IEC 27037:2014, dengan dilakukannya identifikasi seperti melakukan proses pencarian, mengenali, mendokumentasi hal yang berpotensi sebagai barang bukti digital terhadap processing device dan digital media storage, terdapat dua metode yang digunakan untuk melakukan proses akuisisi, vaitu menggunakan metode live acquisition atau logical acquisition pada perangkat router, dan

pysical acquisition pada device yang dijadikan media file sharing pada perangkat router tersebut. Untuk penelitian lebih lanjut mengenani forensik pada perangkat seperti halnya smart router yang dapat dijadikan sebagai media file sharing diberikan beberapa saran, diantaranya adalah:

- a. Perlu dilakukan pengujian dan analisis pada perangkat *smart router* dengan sistem operasi yang sama tetapi dengan vendor yang berbeda untuk menemukan karakteristik terkait bukti digital pada *file sharing*.
- b. Diperlukan metode khusus untuk mendapatkan informasi mengenai barang bukti yang dapat diperoleh dari memori fisik pada perangkat *smart router*.

## DAFTAR PUSTAKA

- Badan Standarisasi Nasional, 2014. SNI 27037:2014 tentang Teknologi Informasi - Teknik Keamanan - Pedoman Identifikasi, pengumpulan, Akuisisi, dan Preservasi Bukti Digital, Jakarta.
- Cutter, T.C., 2017. The Best Router for Streaming on Multiple Devices. *The Cord Cutting Report*. Available at: https://cordcuttingreport.com/2017/01/21/bestrouter/ [Accessed January 25, 2018].
- Desk, I.S., 2017. File Sharing and Piracy. *Information Systems and Technology*. Available at: https://ist.mit.edu/security/file\_sharing [Accessed August 11, 2017].
- Ideaing, T., 2016. These Smart Routers Solve the Biggest Wi-Fi Problems: Range & Speed. *ideaing.com*. Available at: https://ideaing.com/ideas/best-wifi-routersmart-home [Accessed February 5, 2018].
- Lee, C., 2017. Benefits and Risks of File Sharing for Enterprises. *ezTalks*. Available at: https://www.eztalks.com/file-sharing/benefitsand-risks-of-file-sharing-for-enterprises.html.
- Telematika, T.L., 2013. Sejarah dan Perkembangan Wireless LAN. *LSP TELEMATIKA*, pp.1–16. Available at: http://www.lsptelematika.or.id/blog/halaman/post/sejarahdan-perkembangan-wireless-lan.html [Accessed January 24, 2018].
- Yudha, F., 2013. PENGEMBANGAN PROSES INVESTIGASI UNTUK ANALISIS FORENSIKA DIGITAL PADA JARINGAN DENGAN PROTOKOL SERVER MESSAGE BLOCK (SMB). UNIVERSITAS ISLAM INDONESIA.